#### **Re-subscribe Instructions**

Follow this link:

## https://www.scholarschoice.ca/

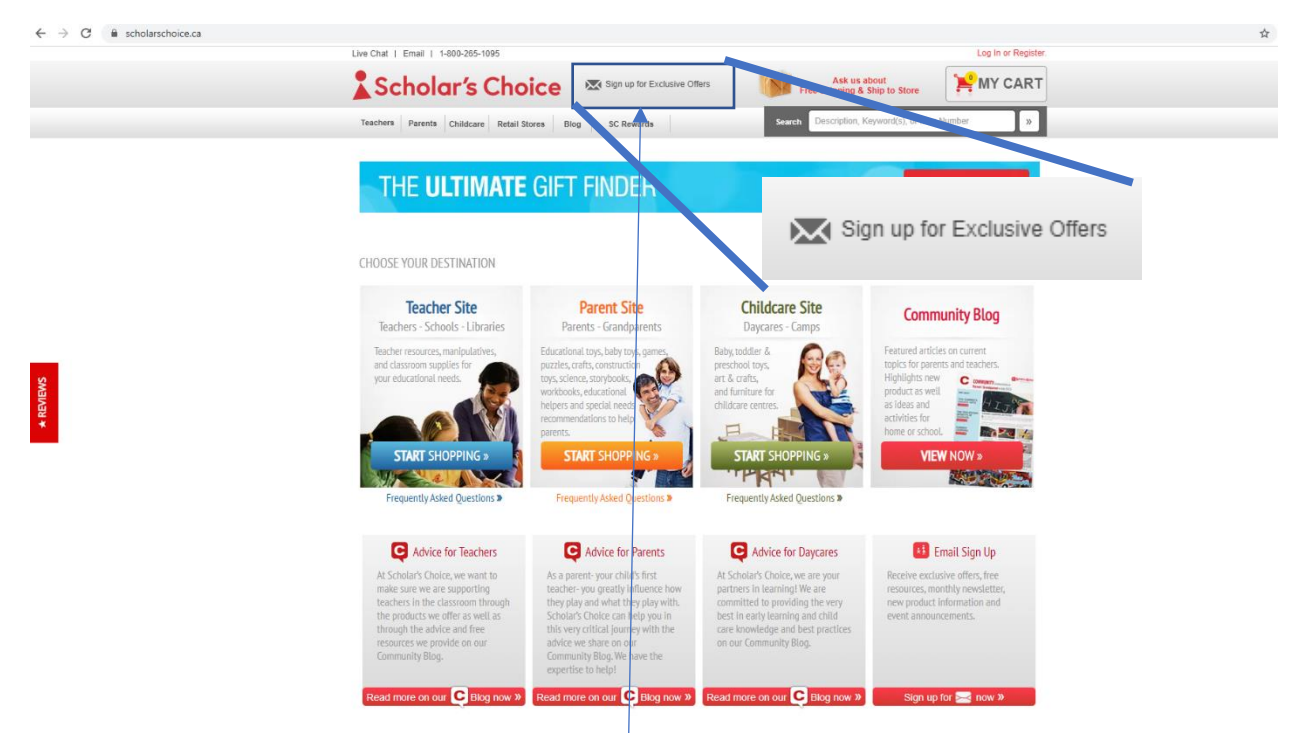

Х

### Click the "sign up for exclusive rewards" button here

### A popup box will appear like this

| First Name *                         |   |       |
|--------------------------------------|---|-------|
| Please complete this required field. |   | ,<br> |
| Last Name*                           |   |       |
| Last Name *                          |   | ]     |
| Please complete this required field. |   | ,     |
|                                      |   |       |
| Email*                               |   |       |
| Email *                              |   | ]     |
| Please complete this required field. |   | ,     |
|                                      |   |       |
| Which Location Do You Shop At?*      |   |       |
| London East                          | • |       |
| Which Paet Describes Who You Are*    |   |       |
| Describes who fou Are                |   |       |
| Parent                               | ¥ |       |

## Type your information DO NOT CLICK "SIGN ME UP!"

Sign me up!

| Receive emails featuring expert advice, new products, in-store events, offers, cont<br>First Name* | tests and more! |
|----------------------------------------------------------------------------------------------------|-----------------|
| Scholar's                                                                                          | ]               |
| Last Name*                                                                                         |                 |
| Choice                                                                                             |                 |
| Email*                                                                                             |                 |
| @outlook.com                                                                                       |                 |
| Looks like you've opted out of email communication. Click here to get an email an                  | nd opt back in. |
| Which Location Do You Shop At?*                                                                    |                 |
| London East                                                                                        |                 |
| Which Best Describes Who You Are*                                                                  |                 |
| Parent v                                                                                           |                 |
|                                                                                                    |                 |

# Click the text "Looks like you've opted out of email communication. Click here to get an email and opt back in."

Х

| Pacaiva amails fasturing expert advice, new products, in store events, affers, contasts and marel | Х |
|---------------------------------------------------------------------------------------------------|---|
| First Name*                                                                                       |   |
| Michael                                                                                           |   |
|                                                                                                   |   |
| Last Name*                                                                                        |   |
| Threlfall                                                                                         |   |
|                                                                                                   |   |
| Email*                                                                                            |   |
| @outlook.com                                                                                      |   |
| Please check your email to opt back in.                                                           |   |
|                                                                                                   |   |
| Which Location Do You Shop At?*                                                                   |   |
| London East                                                                                       |   |
| Which Best Describes Who You Are*                                                                 |   |
| Parent v                                                                                          |   |
|                                                                                                   |   |
|                                                                                                   |   |
| Sign me up!                                                                                       |   |

The text will now display "please check your email to opt back in"

| 0  | Getting too much email? Unsubscribe   Manage subscriptions                                                                                                    |   |    |       |
|----|----------------------------------------------------------------------------------------------------|---|----|-------|
| sc | Scholar's Choice <web@scholarschoice.ca><br/>Thu 4/16/2020 8:18 PM</web@scholarschoice.ca>                                                                                                 | 5 | «5 | → ··· |
|    | Scholar's Choice                                                                                                    |   |    |       |
|    | Hi Martan                                                                                                    |   |    |       |
|    | It looks like you're currently unsubscribed from receiving email from us, which means we<br>won't be able to complete your request until you <u>update your subscription preferences</u> . |   |    |       |
|    | Please let us know if you have any questions. Our Customer Care team can be reached<br>at <u>customerservice@scholarschoice.ca</u> , and they would be delighted to help you out.          |   |    |       |
|    | All the best,                                                                                                    |   |    |       |
|    | © Scholar's Choice<br>https://www.scholarschoice.ca/<br>Find a Store<br>2323 Trafaloar Street                                                                                              |   |    |       |
|    | London, Ontario                                                                                                    |   |    |       |

Check your email inbox (please also check junk and "other" folders) for an email that looks like the one above. If you cannot find the email please search "scholar's choice"

Click the update your subscription preferences here

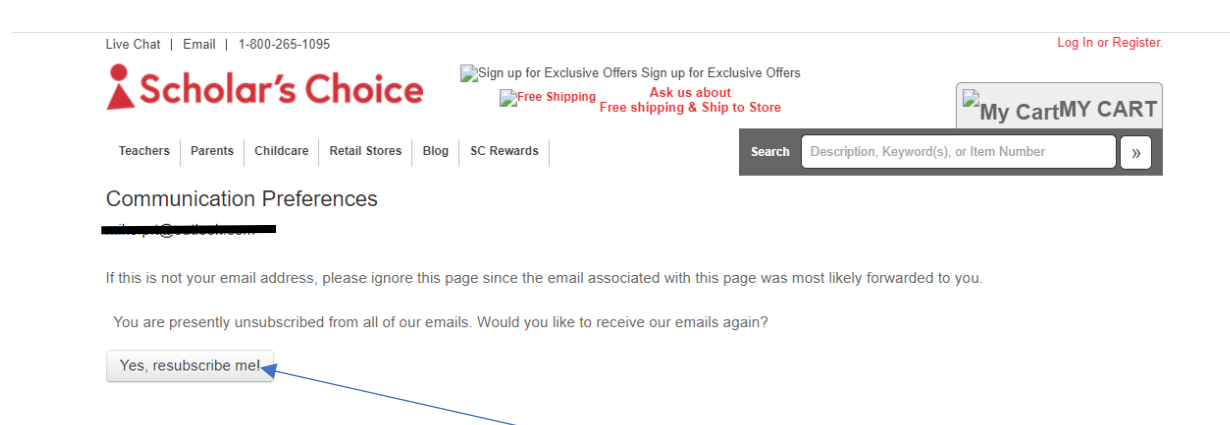

This page will appear then click "yes, resubscribe me"

| Live Chat   Email   1-800-265-1095            |                                                                                                    | Log In or Register.                        |  |  |  |  |  |
|-----------------------------------------------|----------------------------------------------------------------------------------------------------|--------------------------------------------|--|--|--|--|--|
| Scholar's Choice                              | Sign up for Exclusive Offers Sign up for Exclusive Offers Sign up for Excl | My CartMY CART                             |  |  |  |  |  |
| Teachers Parents Childcare Retail Stores Blog | SC Rewards Sea                                                                                                    | ch Description, Keyword(s), or Item Number |  |  |  |  |  |
| Communication Preferences                     |                                                                                                    |                                            |  |  |  |  |  |
|                                               |                                                                                                    |                                            |  |  |  |  |  |

If this is not your email address, please ignore this page since the email associated with this page was most likely forwarded to you.

You have successfully updated your email preferences.

This page will appear and you will have resubscribed to our mailing list.